## 利用者登録廃止手順 (PC・スマートフォン版)

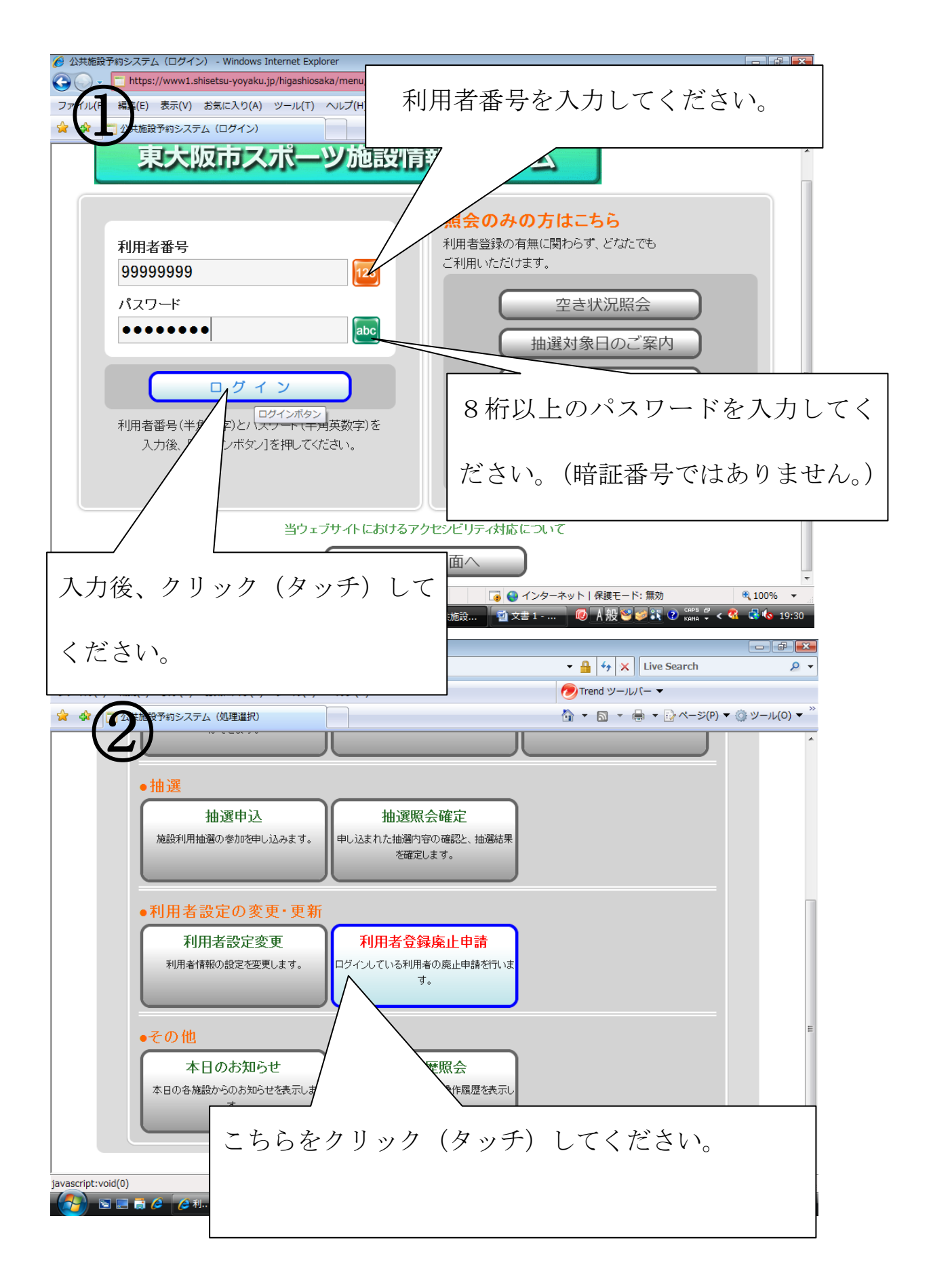

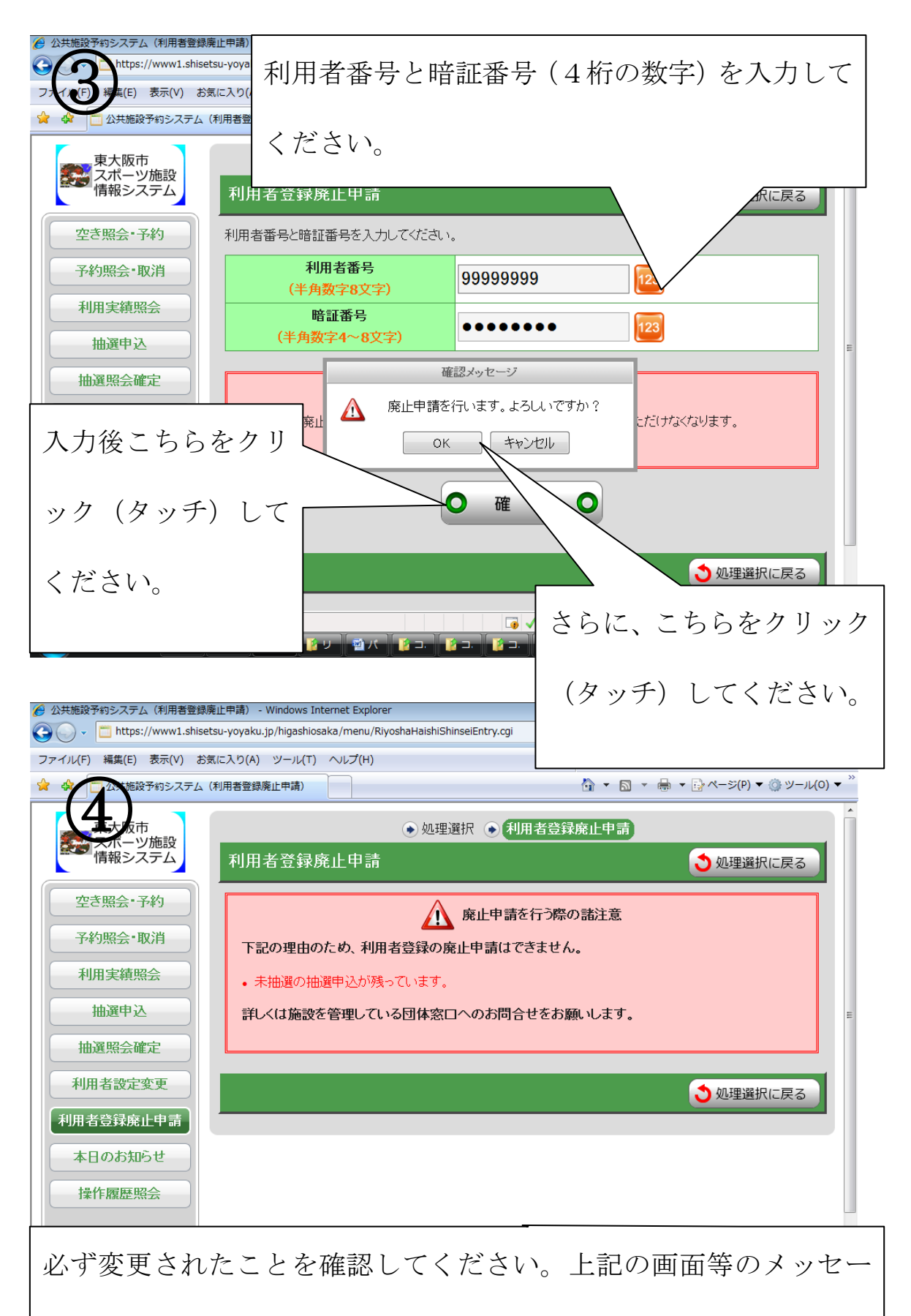

ジが出た場合、廃止できません。市民スポーツ支援課または、

公園課にお問い合わせください。